## Procedure to start using UCEA instrument

- 1. Go to UCEA website at http://ucea.polyu.edu.hk
- 2. Click "Register" at upper right area for new user registration.

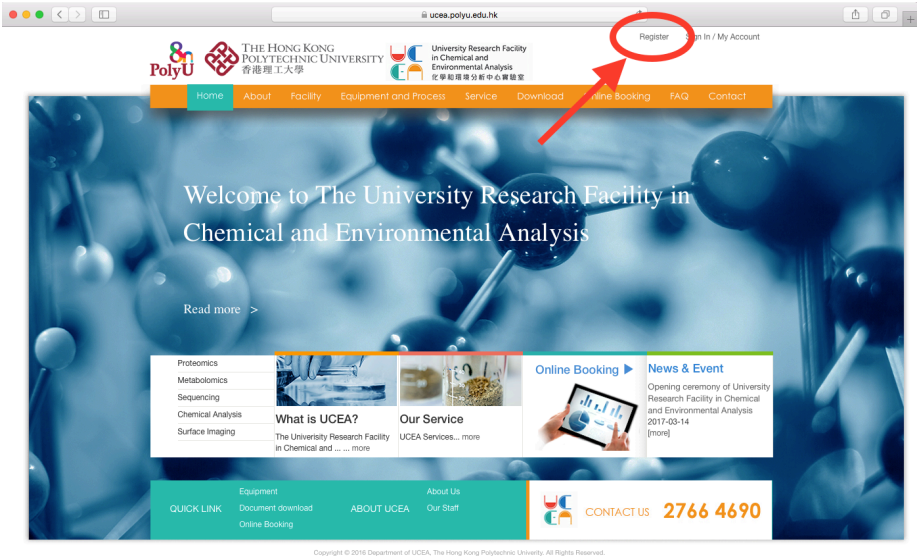

3. Select "Student / PI /Staff" or "External" accordingly.

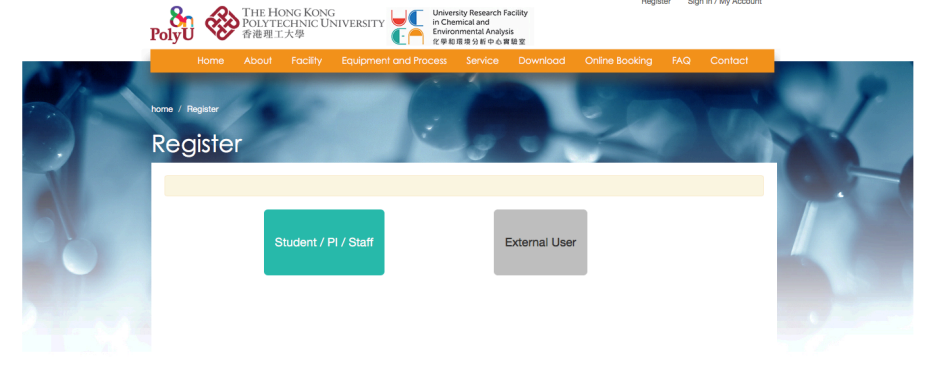

4. Fill in the necessary information and click "submit".

| Mobile: *                                                                                                    |                                                                                                    |                                                                                                    |                                                       |      |            |           |
|----------------------------------------------------------------------------------------------------|----------------------------------------------------------------------------------------------------|----------------------------------------------------------------------------------------------------|-------------------------------------------------------|------|------------|-----------|
| Supervisor Email:                                                                                                    |                                                                                                    |                                                                                                    |                                                       |      |            |           |
| Supervisor Title:                                                                                                    |                                                                                                    |                                                                                                    | \$                                                    |      |            |           |
| Supervisor Firstnam                                                                                                    | e:                                                                                                    |                                                                                                    |                                                       |      |            |           |
| Supervisor Lastnam                                                                                                    | e                                                                                                    |                                                                                                    |                                                       |      |            |           |
| Supervisor Phone:                                                                                                    |                                                                                                    |                                                                                                    |                                                       |      |            |           |
|                                                                                                    |                                                                                                    |                                                                                                    |                                                       |      |            |           |
|                                                                                                    | RETO                                                                                                    | GREENL                                                                                                    | ANDS                                                  |      |            |           |
|                                                                                                    | Type the text                                                                                                    | 8                                                                                                    | Contraction of                                        |      |            |           |
|                                                                                                    | F                                                                                                    | rivacy & Terms                                                                                                   | - CAPTORN                                             |      |            |           |
| The University pled;<br>data privacy protect<br>(Privacy) Ordinance,<br>with the strictest sta<br>the University Perso | ges to meet fully internationa<br>ion, in complying with requir<br>. In doing so, the University undards of security and confi<br>inal Data Statement. | lly recognized standards<br>ements of the Personal I<br>vill ensure compliance b<br>dentiality. For details, ple | s of personal<br>Data<br>y our staff<br>sase refer to |      |            |           |
| If you have any enq<br>to the PolyU webma                                                                              | uiries about our Privacy Polie<br>ister at e-mail address: web                                                                                         | ry and Practices, please<br>master@polyu.edu.hk.                                                                 | send them                                             |      |            |           |
| By clicking Submit<br>Data Policy.                                                                                     | , you agree to our Terms a                                                                                                    | nd confirm that you hav                                                                                          | ve read our                                           |      |            |           |
| Submit<br>* This field cannot be                                                                                       | Reset                                                                                                    |                                                                                                    |                                                       |      |            |           |
|                                                                                                    |                                                                                                    |                                                                                                    |                                                       |      |            |           |
|                                                                                                    | Equipment                                                                                                    |                                                                                                    |                                                       | 1.16 |            |           |
|                                                                                                    |                                                                                                    |                                                                                                    |                                                       |      | CONTACT US | 2766 4690 |
|                                                                                                    | Online Booking                                                                                                    |                                                                                                    |                                                       |      |            |           |

- 5. A user registration form will automatic sent to the email address provided. Print it out and get signature from your supervisor.
- 6. Contact Equipment-in-charge for training arrangement, contact information of Equipment-in-charge can be found at individual equipment page (<u>http://ucea.polyu.edu.hk/Equipment/Index</u>).

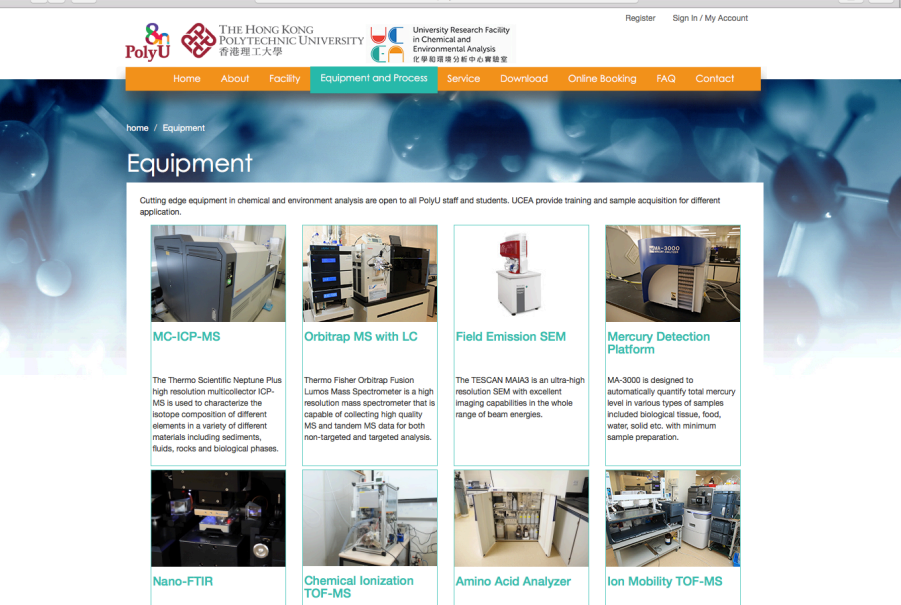

7. Download the "Equipment access form" in the Download page of UCEA website, fill and have signature of respective supervisor.

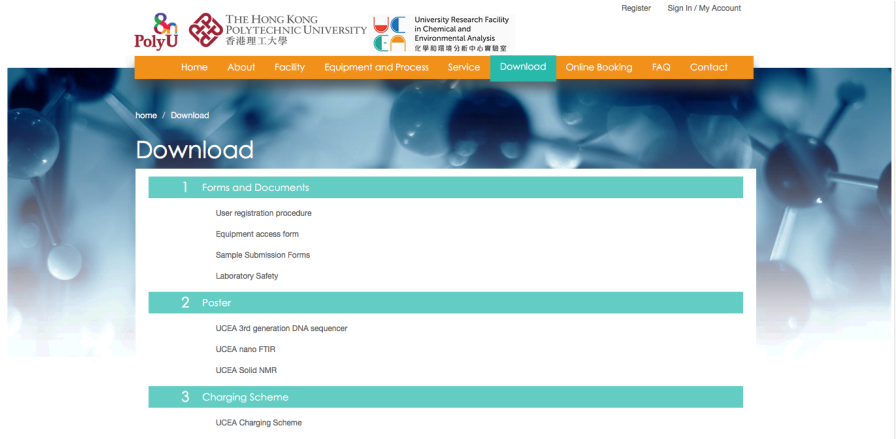

- 8. Submit both signed User registration form and Equipment access form to our staff during equipment training.
- 9. UCEA staff will verify and grant access to equipment after completion of necessary training.